# PROCEDIMIENTO PARA LA MATRÍCULA VIRTUAL DEL ESTUDIANTE BASADRINO

## PASO 1:

Ingresa a la página web de la Universidad Nacional Jorge Basadre Grohmann (<u>http://www.unjbg.edu.pe/portal/#</u>), y nos dirigimos al ícono del "SISTEMA DE GESTIÓN ACADÉMICO".

| Institución | Área académica | Investigación                    | Servicio/Producció                                  |               |                  |
|-------------|----------------|----------------------------------|-----------------------------------------------------|---------------|------------------|
|             | Ĩ              | UNJB<br>40 A<br>PARTI<br>JORG    | g RECORDÓ<br>NOS DE LA<br>IDA DEL DR.<br>SE BASADRE | Sist. Gestiór | Académica        |
| a la        |                | EFEMÉ<br>DECES<br>JORGE<br>GROHN | RIDES:<br>TO DEL DR.<br>BASADRE<br>MANN             |               | gi<br>ni<br>ad   |
|             |                |                                  | VICIA<br>MENTACIÓN<br>AN DE RSU<br>CONCURSOS        | JCATOKIAS     | Sist. Gestión Ac |

 Puede ingresar directamente al Sistema Acádemico de la UNJBG, a través del link <u>http://www.dasa.unjbg.edu.pe/</u>

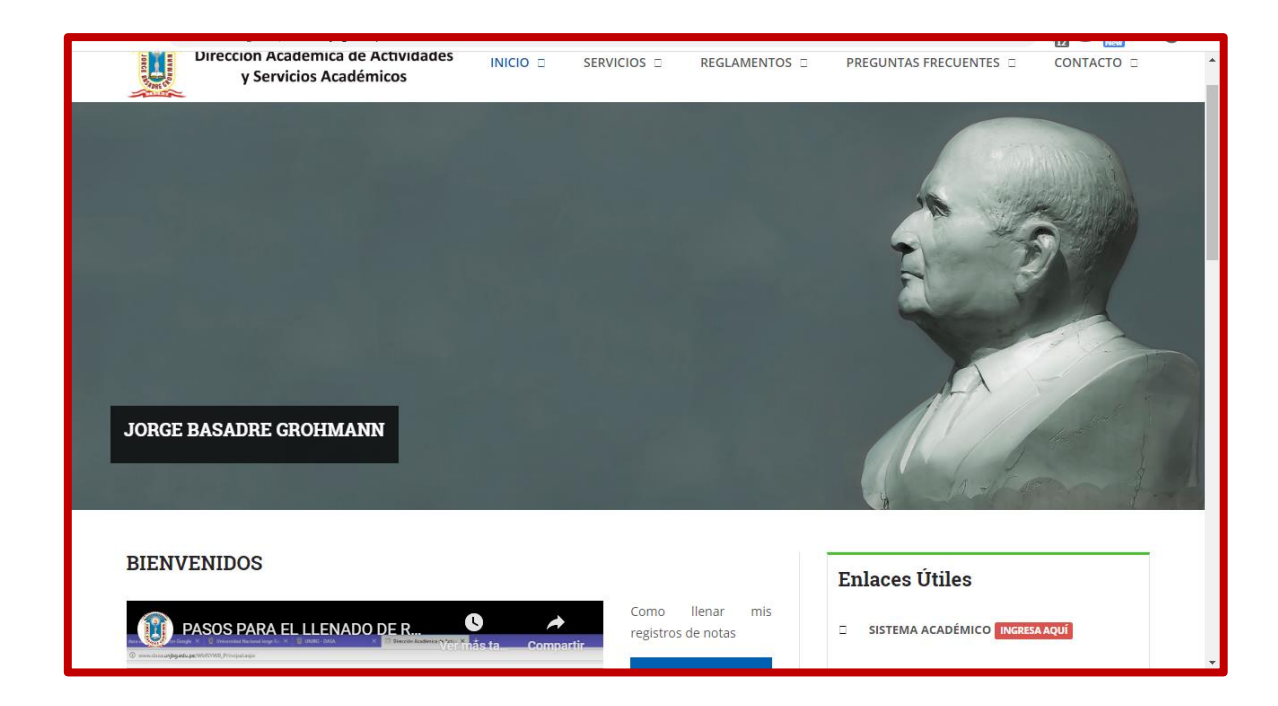

## PASO 2:

Nos dirigimos al enlace SISTEMA ACADÉMICO, que se encuentra en la ventana inicio, parte derecha de su pantalla.

| Er | laces Útiles                   |
|----|--------------------------------|
|    | SISTEMA ACADÉMICO INGRESA AQUÍ |
|    | BIBIOTECA VIRTUAL              |
|    | AULA VIRTUAL                   |
|    |                                |

# PASO 3:

Ingresamos nuestro USUARIO y CONTRASEÑA, como estudiante de la UNJBG.

| Administración                                  |
|-------------------------------------------------|
| Inicio de Sesión                                |
| Lusuario                                        |
| Contraseña                                      |
| Periodo 2021-I +                                |
| ARecuperar mi contraseña.                       |
| Ingresar                                        |
| SucalMab @ as un coffuerro do Costión Acadámica |
| Copyright © 2020 - OFRC-UNJBG Versión 3.0.00    |

#### PASO 4:

Tras ingresar, nos aparecerá la siguiente pantalla en la cual nos dirigiremos al enlace **FICHA DE MATRÍCULA**, que se encuentra en la parte izquierda de su pantalla.

| Administración                    | ≡                |            |                       |                |                    |            |        |           | Cerrar Sesión |
|-----------------------------------|------------------|------------|-----------------------|----------------|--------------------|------------|--------|-----------|---------------|
| Bienvenido sr(a)<br>ARNOLD ISMAEL | Panel Genera     | l          |                       |                |                    |            |        |           |               |
| 🗱 Panel General                   | Estudia          | nte M      | atrícul               | a              | Reporte            |            | Per    | fil       | 10            |
| La Registro de Estudiante         | Datos Personales | Reg        | gistro de Ficha       |                | Generales          |            | Usuari |           |               |
| 🕼 Ficha de Matrícula              | Abrir Venta      | na 🔿       | Abrir Ventana         | Ð              | Abrir Venta        | na 🔿       |        | Abrir Ven | tana 🔿        |
| Reporte                           | INSCRITO EN:     |            |                       |                |                    |            |        |           |               |
| Encuesta                          | N° PERIODO       | PROG.ACAD. | PLAN GRA              | 00             | ASIGNATURA         | GRUPO NOTA | TIPO   | CERR      | OBSERV.       |
|                                   | ESTADO:          |            |                       |                |                    |            |        |           |               |
| 🔀 Perfil                          |                  |            |                       |                |                    |            |        |           |               |
|                                   |                  |            |                       |                |                    |            |        |           |               |
|                                   |                  | SysaWe     | eb ® es un software d | e Gestión Acad | lémica.<br>3.0.0.0 |            |        |           |               |
|                                   |                  | Сорун      | Bur @ 2020 - 01 //C-C | NUDO VEISION   |                    |            |        |           |               |
|                                   |                  |            |                       |                |                    |            |        |           |               |

# PASO 5:

Hacemos CLIC en FICHA DE MATRÍCULA y nos aparecerá los datos a

llenar para realizar nuestra matrícula virtual.

| Administración                    | ≡                                       |                            |                    |                                            | Cerrar Sesió |
|-----------------------------------|-----------------------------------------|----------------------------|--------------------|--------------------------------------------|--------------|
| Bienvenido sr(a)<br>ARNOLD ISMAEL | Registro de Ficha de                    | Matrícula                  |                    |                                            |              |
| Panel General                     | Código Ap                               | ellidos y Nombres          |                    | Carrera Profesional                        |              |
| Registro de Estudiante            | 2020-101004                             | FICONA PINTO ARNOLD ISMAEL |                    | Carrera Profesional de Ingeniería de Minas | s PLAN: ESMI |
| 🕈 Ficha de Matrícula              | Grado Educativo                         | Turno                      |                    | Grupo Horario                              |              |
| Reporte                           | SEGUNDO                                 | <b>≑</b> N.E.              | \$                 | +                                          | \$           |
| Encuesta                          | Fecha Matrícula                         | Situación Matrícula        |                    | Condición Matrícula Costo                  |              |
| Encuesta                          | 28/04/2021                              | No especificado            | \$                 | No Especificado 🗘 0                        |              |
| Perfil                            | Nº CÓDIGO                               | ASIGNATURA                 | TIPO HT HP HL      | CRD MAT TUR SEC HOR RESOL                  | OPCIÓN       |
|                                   | CANTIDAD REG.: 0                        |                            | TOTAL CRÉDITO      | S: 0.0 TOTAL CRÉDITOS SELECCIONADOS:       | 0.0          |
|                                   |                                         | << Primero < Anterior      | Página: 0 / 0 Sigu | iente > Ultimo >>                          |              |
|                                   | Listado de Pagos Registrac              | Guardar Cance              | lar 🕒 Visua        | alizar <b>Æ</b> Eliminar                   |              |
|                                   | N <sup>o</sup> N <sup>o</sup> Reg, TIPO | FECHA SERIE NÚMERO         | CÓDIGO DES         | CRIPCIÓN                                   | IMPORTE      |
|                                   | Estado: No Matriculado 🔴                | N°                         | ***                | Total                                      | ***          |

## PASO 6:

a. Seleccionamos el Grado Educativo al cual nos corresponde.

| Registro de Ficha                                  | de Matrícula        |        |            |       |        |              |       |        |        |         |        |         |         |           |       |            |
|----------------------------------------------------|---------------------|--------|------------|-------|--------|--------------|-------|--------|--------|---------|--------|---------|---------|-----------|-------|------------|
| Código                                             | Apellidos y Nombres | i      |            |       |        |              |       | Car    | rera P | rofesi  | ional  |         |         |           |       |            |
| 2020-101004                                        | TICONA PINTO ARN    | IOLD   | ISMAEL     |       |        |              |       | Ca     | arrera | a Profe | esiona | al de l | ngenie  | ería de ' | Minas | PLAN: ESMI |
| Grado Educativo                                    |                     | -      | Turno      |       |        |              |       | Gru    | ро     |         |        |         | Horari  | 0         |       |            |
| PRIMERO                                            | ÷                   |        | N.E.       |       |        | \$           |       |        |        |         | ¢      |         |         |           |       | ÷          |
| NINGUNO<br>PRIMERO                                 |                     | n Ma   | trícula    |       |        |              |       | Con    | ıdició | n Mati  | rícula | 1       |         | (         | Costo |            |
| SEGUNDO<br>TERCERO                                 |                     | becifi | cado       |       |        | \$           |       | N      | o Esp  | ecifica | ado    |         | \$      |           | 0     |            |
| QUINTO                                             |                     | A      |            | TIPO  | нт     | HP           | HL    | CRD    | MAT    | TUR     | SEC    | HOF     | ł       | RESOL     | _     | OPCIÓN     |
| SEXTO<br>SEPTIMO                                   |                     |        |            | т     | OTAL   | CRÉD         | ITOS  | : 0.0  |        | тот     | TAL CR | ÉDITO   | DS SELI | ECCION/   | ADOS: | 0.0        |
| OCTAVO<br>NOVENO<br>DÉCIMO                         |                     | mero   | < Anterior | Págir | ia:0/( | 0 S          | iguie | ente > |        | Ultimo  | 0>>    |         |         |           |       |            |
| DÉCIMO PRIMERO<br>DÉCIMO SEGUNDO<br>DÉCIMO TERCERO |                     |        | Sancel:    | ar    | ł      | <b>}</b> ∨i: | sual  | izar   |        | ٥       | 2 Elin | ninar   |         |           |       |            |
| ELECTIVO<br>PRACTICAS PROFESIO                     | ONALES              | SERIE  | NÚMERO     | >     | CÓDIO  | GO I         | ESC   | RIPCI  | ÓN     |         |        |         |         |           |       | IMPORTE    |
| ACTIVIDADES CO-CUR<br>ACTIVIDADES EXTRA            | RICULARES           |        | *          | **    |        |              |       |        |        |         |        |         |         | •         | Total | ***        |

b. Seleccionamos el turno de estudio según corresponda con nuestra escuela profesional.

| Registro de Fich | a de Matrícula                                                                                                 |                             |                     |                        |            |
|------------------|----------------------------------------------------------------------------------------------------|-----------------------------|---------------------|------------------------|------------|
| Código           | Apellidos y Nombres                                                                                            |                             | Carrera Profesional |                        |            |
| 2020-101004      | TICONA PINTO ARNOLD ISMAE                                                                                      | L                           | Carrera Profesional | de Ingeniería de Minas | PLAN: ESMI |
| Grado Educativo  | Turno                                                                                                    |                             | Grupo               | Horario                |            |
| PRIMERO          | ¢ M                                                                                                    | ÷                           | \$                  |                        | ¢          |
| Fecha Matrícula  | Situación A M                                                                                                  |                             | Condición Matrícula | Costo                  |            |
| 28/04/2021       | No esperant No esperant No esperant No esperant No esperant No esperant No esperant No esperant No esperant No |                             | No Especificado     | \$ 0                   |            |
| Nº CÓDIGO        | ASIGNATURA                                                                                                    | TIPO HT HP HL               | . CRD MAT TUR SEC   | HOR RESOL              | OPCIÓN     |
| CANTIDAD REG.: 0 |                                                                                                    | TOTAL CRÉDITO               | DS: 0.0 TOTAL CRÉI  | DITOS SELECCIONADOS:   | 0.0        |
|                  | <pre>&lt;- Primero</pre>                                                                                       | Anterior Página: 0 / 0 Sigu | uiente > Ultimo >>  |                        |            |
|                  | 🕞 Guardar                                                                                                    | Cancelar 🔒 Visua            | alizar 👌 Elimi      | nar                    |            |

c. Indicamos la sección al cual pertenecemos. (Tener en cuenta que no todas las escuelas y asignaturas cuentan con grupos).

| Registro de Fi   | cha de Matrí | ícula      |                     |       |          |       |             |            |        |            |       |            |
|------------------|--------------|------------|---------------------|-------|----------|-------|-------------|------------|--------|------------|-------|------------|
| Código           | Apellidos y  | Nombres    |                     |       |          |       | Carrera Pro | fesional   |        |            |       |            |
| 2020-101004      | TICONA F     | PINTO ARNO | DLD ISMAEL          |       |          |       | Carrera P   | rofesional | de Ing | eniería de | Minas | PLAN: ESMI |
| Grado Educativo  |              |            | Turno               |       |          |       | Grupo       |            | Но     | rario      |       |            |
| PRIMERO          |              | \$         | М                   |       |          | ÷     |             | ÷          |        | -          |       | \$         |
| Fecha Matrícula  |              | Situación  | Matrícula           |       |          |       | <br>A       |            |        | (          | Costo |            |
| 28/04/202        |              | No espe    | ecificado           |       |          | ÷     | B<br>C      |            |        | \$         | 0     |            |
| Nº CÓDIGO        | 1            | ASIGNATURA |                     | TIPO  | нт нр    | HL    | D<br>E      |            | IOR    | RESOL      |       | OPCIÓN     |
| CANTIDAD REG.: 0 |              |            |                     | т     | TAL CR   | DITO  | F           |            | UTOS S | SELECCION  | ADOS: | 0.0        |
|                  |              | < Prim     | ero <a>Anterior</a> | Págin | a: 0 / 0 | Sigui | H<br>I      |            |        |            |       |            |
|                  | B            | Guardar    | (anco               | lar   | B        | licua | K           |            | Jar    |            |       |            |
|                  |              | Guaruai    |                     |       |          | nsua  | M           |            |        |            |       |            |
| Listado de Pagos | Registrados  |            |                     |       |          |       | N           |            |        |            |       |            |
| N° N°Dog         |              | HA SE      |                     |       | cónico   | DESC  | U           |            |        |            |       | IMPORTE    |

# PASO 7:

En la pantalla nos figurará nuestras asignaturas, como los cursos electivos.

| Código   | 0              | Apellid         | os y Nombres    |              |                                                  |           |      |                  | Ca    | arrera  | Profe  | sional  |          |           |             |                |         |      |
|----------|----------------|-----------------|-----------------|--------------|--------------------------------------------------|-----------|------|------------------|-------|---------|--------|---------|----------|-----------|-------------|----------------|---------|------|
| 2014     | -104048        | MOLI            | O CONDORI AL    | EX HUBERT    |                                                  |           |      |                  |       | Carrer  | a Pro  | fesion  | al de li | ngeniería | a Mecánica  | PLAN: ESMC - I | 1       |      |
| Grado    | Educativo      |                 |                 | Tu           | irno                                             |           |      |                  | G     | rupo    |        |         |          | Но        | orario      |                |         |      |
| NOV      | ENO            |                 |                 | •            | М                                                |           |      | \$               |       | A       |        |         | \$       |           |             |                |         | 1    |
| Fecha    | Matrícula      |                 | Situad          | ión Matrícul | a                                                |           |      |                  | C     | ondici  | ón Ma  | trícula | 3        |           |             | Costo          |         |      |
|          | 04/05/2021     |                 | REG             | ULAR         |                                                  |           |      | ٠                |       | No Es   | pecifi | cado    |          |           | ٠           | 0              |         |      |
| N°       | CÓDIGO         |                 | ASIG            | NATURA       |                                                  | TIPO      | нт   | НР               | HL    | CRD     | MAT    | TUR     | SEC      | HOR       | RES         | OL             | οροιό   | N    |
| 1        | 04.0911E4      | METROLOGÍA Y CO | ONTROL DE CALIE | AD           |                                                  | ELC       | 3    | 2                | 0     | 4       | 1      | М       | А        |           |             |                | ,       | Ē    |
| 2        | 04.0911E5      | INGENIERÍA AUTO | MOTRIZ          |              |                                                  | ELC       | 3    | 2                | 0     | 4       | 1      | М       | А        | -         |             |                | •       | m    |
| 3        | 04.0911E6      | TECNOLOGÍA DE L | A ENERGÍA RENC  | VABLE        |                                                  | ELC       | 3    | 2                | 0     | 4       | 1      | М       | А        | 144       |             |                |         | m    |
| 4        | 04.0911E7      | AUTOMATIZACIÓN  | Y CONTROL IND   | USTRIAL      |                                                  | ELC       | 3    | 2                | 0     | 4       | 1      | М       | A        | -         |             |                | *       |      |
| 5        | 04.0911E9      | CORROSIÓN Y PRO | DTECCIÓN        |              |                                                  | ELC       | 3    | 2                | 0     | 4       | 1      | М       | А        | 200       |             | 4              | ,       | Ŵ    |
| CANTI    | DAD REG.: 5    |                 |                 |              |                                                  |           | TOTA | L CRÉI           | DITOS | 5: 20.0 |        |         |          | TOT       | TAL CRÉDITO | S SELECCIONAD  | OS: 0.0 |      |
| <b>•</b> | istado de Pago | s Registrados   | E               | << Prin      | mero <a href="https://www.anterior">Anterior</a> | Página: 1 | /1 S | iguien<br>sualiz | ate > |         | timo > | >       | ar       |           |             |                |         |      |
| N°       | TIPO           | FECHA           | NÚMERO          | CÓDIGO       | DESCRIPCIÓN                                      |           |      |                  |       |         |        |         | IMP      | ORTE      | ARCHIVO     | ESTADO         | OP      | CIÓN |
|          |                |                 |                 |              |                                                  |           |      |                  |       |         |        |         |          |           |             |                |         |      |

## **PASO 8:**

Seleccionaremos las asignaturas y el curso electivo que deseamos llevar. Si la asignatura cuenta con 2 secciones, podemos elegir el turno de estudio y hacemos clic en GUARDAR.

| echa  | Matrícula      |                 | Situa                              | ción Matrícul | a                         |           |             |        | Co    | ondici  | ón Ma  | trícul | a   |      | C            | Costo         |        |     |
|-------|----------------|-----------------|------------------------------------|---------------|---------------------------|-----------|-------------|--------|-------|---------|--------|--------|-----|------|--------------|---------------|--------|-----|
|       | 04/05/2021     |                 | REG                                | ULAR          |                           |           |             | •      |       | No Es   | pecifi | cado   |     |      | \$           | 0             |        |     |
| N°    | CÓDIGO         |                 | ASIG                               | NATURA        |                           | TIPO      | нт          | HP     | HL    | CRD     | MAT    | TUR    | SEC | HOR  | RESOL        | (             | DPCIÓN |     |
| 1     | 04.0911E4      | METROLOGÍA Y CO | NTROL DE CALI                      | DAD           |                           | ELC       | 3           | 2      | 0     | 4       | 1      | М      | А   |      |              | M - A         | ÷      | 2   |
| 2     | 04.0911E5      | INGENIERÍA AUTO | MOTRIZ                             |               |                           | ELC       | 3           | 2      | 0     | 4       | 1      | м      | Α   | **   |              | M - A         | •      |     |
| 3     | 04.0911E6      | TECNOLOGÍA DE L | A ENERGÍA REN                      | OVABLE        |                           | ELC       | 3           | 2      | 0     | 4       | 1      | м      | A   | 122  |              | M - A         | •      | •   |
| 4     | 04.0911E7      | AUTOMATIZACIÓN  | UTOMATIZACIÓN Y CONTROL INDUSTRIAL |               |                           |           |             | 2      | 0     | 4       | 1      | м      | Α   |      |              | M - A         | •      | •   |
| 5     | 04.0911E9      | CORROSIÓN Y PRO | TECCIÓN                            |               |                           | ELC       | 3           | 2      | 0     | 4       | 1      | М      | A   |      |              | M - A         | •      |     |
| CANTI | DAD REG.: 5    |                 |                                    |               |                           |           | TOTA        | AL CRÉ | DITOS | 5: 20.0 |        |        |     |      | TOTAL CRÉDIT | TOS SELECCION | IADOS: | 20  |
|       |                |                 |                                    | << Prin       | mero <pre></pre> Anterior | Página: 1 | /1          | iguier | nte > | Ul      | timo>  | ~>     |     |      |              |               |        |     |
| Ðu    | istado de Pago | s Registrados   |                                    | 🗃 Guardar     | ← Cancela                 | ar        | <b>e</b> vi | sualia | zar   |         | ¢      | Elimir | iar |      |              |               |        |     |
| ~     | -              | FFCUA           | NÚMERO                             | cápico        | DESCRIPCIÓN               |           |             |        |       |         |        |        | IMD | ODTE | ADCHINO      | EETADO        | OPC    | -Au |

# PASO 9:

Luego de GUARDAR, observamos que nuestro cuadro de asignaturas se tornará a un color verde.

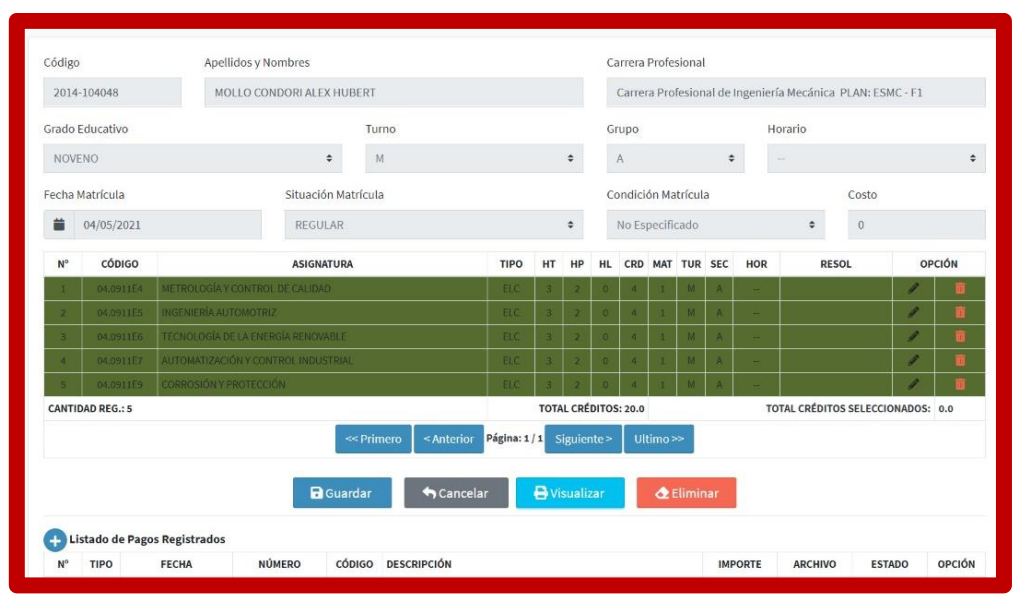

# PASO 10:

Luego procedemos a ADJUNTAR nuestro Boucher de pago al banco de la nación por concepto de matrícula. Haremos CLIC en el ícono 💿 .

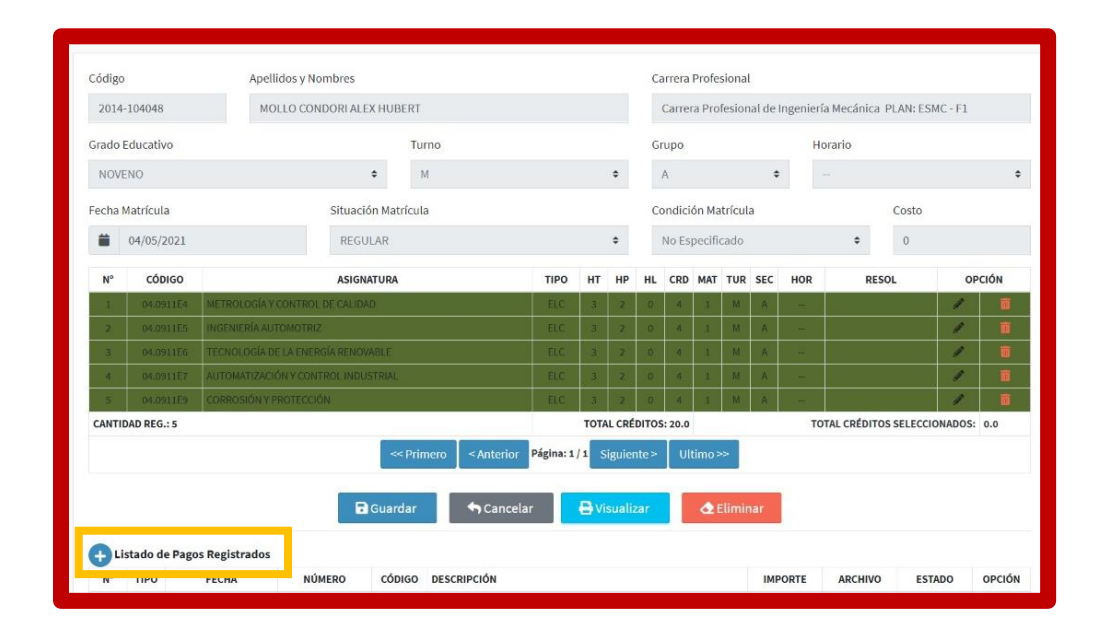

#### **PASO 11:**

Nos aparecerá la siguiente ventana:

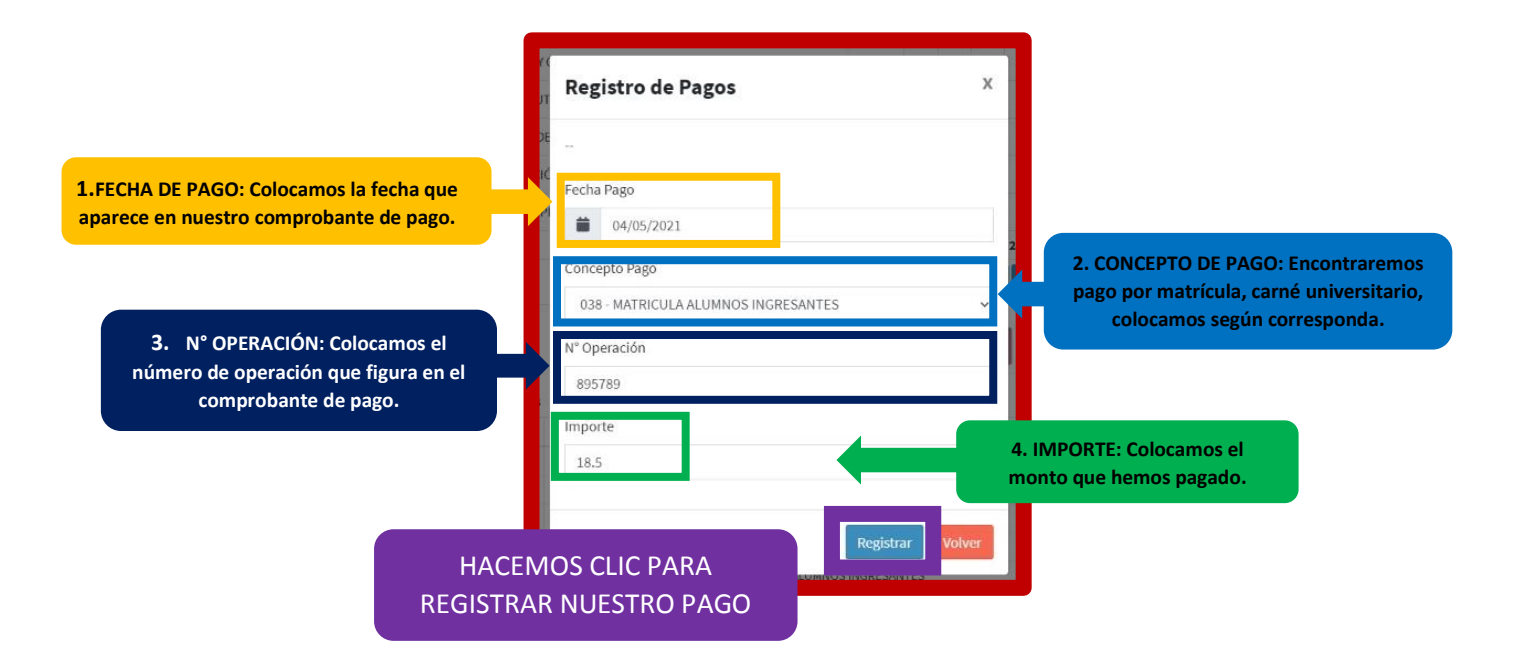

\* Así iremos añadiendo todos los pagos que hemos realizado en el banco de la nación (matrícula, carné universitario, etc.).

## PASO 12:

Procedemos a Adjuntar nuestro Boucher del banco de la nación. Hacemos CLIC, en ícono de la nube.

| Nº | TIPO | FECHA      | NÚMERO   | CÓDIGO | DESCRIPCIÓN                   | IMPORTE | ARCHIVO | ESTADO     | 0 | PCI |
|----|------|------------|----------|--------|-------------------------------|---------|---------|------------|---|-----|
| 1  | BN   | 04/05/2021 | 2358978  | 039    | MATRICULA ALUMNOS REGULARES   | 28.5    |         | Procesando | 1 | Ð   |
| 2  | BN   | 04/05/2021 | 23568978 | 038    | MATRICULA ALUMNOS INGRESANTES | 30      |         | Procesando | 1 | ŵ   |
| 3  | BN   | 04/05/2021 | 89562312 | 038    | MATRICULA ALUMNOS INGRESANTES | 18.5    |         | Procesando | 1 | 8   |
| 4  | BN   | 04/05/2021 | 895678   | 038    | MATRICULA ALUMNOS INGRESANTES | 18.5    |         | Procesando | 1 | 8   |
| 5  | BN   | 04/05/2021 | 895789   | 038    | MATRICULA ALUMNOS INGRESANTES | 18.5    |         | Procesando | 1 | 6   |
| 6  | BN   | 04/05/2021 | 89894545 | 207    | CARNE UNIVERSITARIO           | 16      |         | Procesando | 1 | ŵ   |

## PASO 13:

Luego de ingresar nuestros pagos, el estado debe figurar ACEPTADO.

| Đu | stado de F | Pagos Registrados |         |        |                             |         |         |          |        |
|----|------------|-------------------|---------|--------|-----------------------------|---------|---------|----------|--------|
| Nº | TIPO       | FECHA             | NÚMERO  | CÓDIGO | DESCRIPCIÓN                 | IMPORTE | ARCHIVO | ESTADO   | OPCIÓN |
| 1  | BN         | 04/05/2021        | 2358978 | 039    | MATRICULA ALUMNOS REGULARES | 28.5    |         | Aceptado | / 🖬 🕰  |

# **RECUERDA:**

Puedes EDITAR (ícono lápiz) o ELIMINAR (ícono tacho), alguna descripción de pago.

|            |               |                      | -        | << P                | rimero < Ante                     | rior <mark>Página:1/1</mark> Siguiente> | Ultimo >> |         |         |            |      |    |
|------------|---------------|----------------------|----------|---------------------|-----------------------------------|-----------------------------------------|-----------|---------|---------|------------|------|----|
| <b>A</b> 1 | istado (      | le Pagos Registrados |          | ¿Desea e            | <b>Elimin</b><br>liminar el regis | ar<br>tro seleccionado?                 | đ Elin    | ninar   |         |            |      |    |
| Nº         | N° TIPO FECHA |                      |          | Si, deseo eliminar. |                                   | Cancelar                                |           | IMPORTE | ARCHIVO | ESTADO     | OPCI | ÓN |
| 1          | BN            | 04/05/2021           | 200010   | 655                 | INTERCOLIVIE                      | MINOU NEODEWIEU                         | -         | 28.5    |         | Procesando | / 1  | 0  |
| 2          | BN            | 04/05/2021           | 23568978 | 038                 | MATRICULA ALU                     | IMNOS INGRESANTES                       |           | 30      |         | Procesando | 1 1  | 0  |
| 3          | BN            | 04/05/2021           | 89562312 | 038                 | MATRICULA ALU                     | IMNOS INGRESANTES                       |           | 18.5    |         | Procesando | / 1  | 0  |
| 4          | BN            | 04/05/2021           | 895678   | 038                 | MATRICULA ALL                     | IMNOS INGRESANTES                       |           | 18.5    |         | Procesando | / 1  | •  |
| 5          | BN            | 04/05/2021           | 895789   | 038                 | MATRICULA ALU                     | IMNOS INGRESANTES                       |           | 18.5    |         | Procesando | 1 1  |    |

# PASO 14:

A nuestro correo electrónico institucional, nos llegará un mensaje indicándonos que nuestra matrícula se realizó con éxito.

# PASO 15:

Nuestro cuadro de asignaturas volverá a tener un color blanco, el cual significa que nuestra matrícula culminó con éxito.

| echa Matrícula |                                          |            |                                     | Situación Matrícula |                   |           |      |        | Condición Matrícula |         |        |     |     |      |            | Costo         |      |      |  |
|----------------|------------------------------------------|------------|-------------------------------------|---------------------|-------------------|-----------|------|--------|---------------------|---------|--------|-----|-----|------|------------|---------------|------|------|--|
| *              | 04/05/2021 REGULAR                       |            |                                     | ÷                   |                   |           |      |        | No Es               | pecifi  | cado   | \$  |     |      | 0          |               |      |      |  |
| N°             | CÓD                                      | IGO        | ASI                                 |                     | TIPO              | нт        | HP   | HL     | CRD                 | MAT     | TUR    | SEC | HOR | RESO | L          | OPCIÓ         | N    |      |  |
| 1              | 04.09                                    | 11E4 METR  | METROLOGÍA Y CONTROL DE CALIDAD     |                     |                   |           |      | 2      | 0                   | 4       | 1      | М   | А   |      |            | M - J         | \$   |      |  |
| 2              | 04.09                                    | 11E5 INGEI | INGENIERÍA AUTOMOTRIZ               |                     |                   |           | 3    | 2      | 0                   | 4       | 1      | М   | Α   | -    |            | M - J         | •    |      |  |
| 3              | 04.09                                    | 11E6 TECN  | TECNOLOGÍA DE LA ENERGÍA RENOVABLE  |                     |                   |           | 3    | 2      | 0                   | 4       | 1      | М   | Α   | - 22 |            | M - 7         | •    |      |  |
| 4              | 04.09                                    | 11E7 AUTO  | AUTOMATIZACIÓN Y CONTROL INDUSTRIAL |                     |                   |           | 3    | 2      | 0                   | 4       | 1      | М   | A   |      |            | M - J         | \$   |      |  |
| 5              | 04.09                                    | 11E9 CORR  | CORROSIÓN Y PROTECCIÓN              |                     |                   |           |      | 2      | 0                   | 4       | 1      | М   | A   |      |            | M - J         | \$   |      |  |
| ANTI           | DAD REG.                                 | : 5        |                                     |                     |                   |           | тоти | AL CRÉ | DITOS               | 5: 20.0 |        |     |     |      | TOTAL CRÉE | TOS SELECCION | ADOS | : 20 |  |
|                |                                          |            |                                     | << Prin             | nero 🛛 < Anterior | Página: 1 | /1 5 | iguie  | nte >               | U       | timo > | ~   |     |      |            |               |      |      |  |
|                | 🗃 Guardar 🦘 Cancelar 🖨 Visualizar 🐟 Elim |            |                                     |                     |                   |           |      |        |                     |         | limin  | nar |     |      |            |               |      |      |  |
| +) Li          | stado de                                 | Pagos Regi | strados                             |                     |                   |           |      |        |                     |         |        |     |     |      |            |               |      |      |  |
|                | TIDO                                     | FECH       | A NÚMERO                            | CÓDIGO              | DESCRIPCIÓN       |           |      |        |                     |         |        |     | IMP | ORTE | ARCHIVO    | ESTADO        | OP   | CIÓN |  |
| N°             | TIPO                                     |            |                                     |                     | DESCRIPCION       |           |      |        |                     |         |        |     |     |      |            |               |      |      |  |